# Rockchip\_Developer\_Guide\_Android\_AB\_Sys tem\_Upgrading\_CN

文件标识: RK-SM-YF-208

发布版本: V1.1.0

日期: 2023-02-06

文件密级:□绝密 □秘密 □内部资料 ■公开

免责声明

本文档按"现状"提供,瑞芯微电子股份有限公司("本公司",下同)不对本文档的任何陈述、信息和内容的准确性、可靠性、完整性、适销性、特定目的性和非侵权性提供任何明示或暗示的声明或保证。本文档仅作为使用指导的参考。

由于产品版本升级或其他原因,本文档将可能在未经任何通知的情况下,不定期进行更新或修改。

商标声明

"Rockchip"、"瑞芯微"、"瑞芯"均为本公司的注册商标,归本公司所有。

本文档可能提及的其他所有注册商标或商标,由其各自拥有者所有。

#### 版权所有 © 2021 瑞芯微电子股份有限公司

超越合理使用范畴,非经本公司书面许可,任何单位和个人不得擅自摘抄、复制本文档内容的部分或全部,并不得以任何形式传播。

瑞芯微电子股份有限公司

Rockchip Electronics Co., Ltd.

地址: 福建省福州市铜盘路软件园A区18号

网址: <u>www.rock-chips.com</u>

客户服务电话: +86-4007-700-590

- 客户服务传真: +86-591-83951833
- 客户服务邮箱: fae@rock-chips.com

### 前言

#### 概述

本文档描述了Rockchip A/B系统的使用说明。

#### 产品版本

| 芯片名称                        | 内核版本       |
|-----------------------------|------------|
| RK3326/RK3399/RK356x/RK3588 | 4.19, 5.10 |

#### 读者对象

本文档(本指南)主要适用于以下工程师:

技术支持工程师

软件开发工程师

#### 修订记录

| 版本号    | 作者  | 修改日期       | 修改说明             |
|--------|-----|------------|------------------|
| V1.0.0 | 纪大峣 | 2022-02-25 | 初始版本             |
| V1.1.0 | 纪大峣 | 2023-02-06 | 补充Android 13配置说明 |
|        |     |            |                  |
|        |     |            |                  |
|        |     |            |                  |
|        |     |            |                  |
|        |     |            |                  |

#### Rockchip\_Developer\_Guide\_Android\_AB\_System\_Upgrading\_CN

- 1. 概述
- 2. 系统配置说明
  - 2.1 Android系统配置说明
    - 2.1.1 Android 12系统配置
    - 2.1.2 Android 13系统配置
  - 2.2 kernel dts配置
  - 2.3 uboot配置
  - 2.4 开发烧写工具增加分区
- 3. AB系统与OTA包编译
- 4. 验证方法(客户端与服务器)
- 5. 注意事项
- 6. A/B miniloader OTA
  - 6.1 rkloader升级包构建
  - 6.2 升级命令参考

### 1. 概述

本文档描述了Rockchip A/B系统的使用说明,可以在Rockchip Android >= 12平台上使用。 使用该升级方法,所有待升级的分区(除super之外)都有a和b两份,相比传统的Recovery升级方式会大 幅增加存储空间需求。其优点是A/B升级是无缝升级,可以在Android系统运行过程中,根据客户定制的 客户端和服务器之间的交互策略与协议来完成升级。

## 2. 系统配置说明

在Rockchip Android 平台上, AB系统功能默认关闭, 要使用AB系统, 需要从Android系统、U-BOOT和 kernel dts三个方面进行配置。以下对此进行详细说明。

### 2.1 Android系统配置说明

#### 2.1.1 Android 12系统配置

Android 12系统的配置包括:

**1.在device\rockchip\rkxxx\BoardConfig.mk**中打开**AB**升级配置项。 将BOARD\_USES\_AB\_IMAGE配置设置为true,默认为false. 以rk3326为例:

vim device/rockchip/rk3326\_s/BoardConfig.mk
#AB image definition
-BOARD\_USES\_AB\_IMAGE := false
+BOARD\_USES\_AB\_IMAGE := true

注意:如果要开启虚拟AB功能(不建议),则需要同时配置BOARD\_USES\_AB\_IMAGE 和 BOARD\_ROCKCHIP\_VIRTUAL\_AB\_ENABLE为true,即: -BOARD\_USES\_AB\_IMAGE := false -BOARD\_ROCKCHIP\_VIRTUAL\_AB\_ENABLE := false +BOARD\_USES\_AB\_IMAGE := true +BOARD\_ROCKCHIP\_VIRTUAL\_AB\_ENABLE := true

2.在对应的device\rockchip\rkxxx目录下,确认是否已经有recovery.fstab\_AB文件,如果已有,则直接跳过这一步;如果没有recovery.fstab\_AB文件,则按如下步骤执行:

(1)新增针对AB的recovery fstab文件recovery.fstab\_AB 与对应的fstab.rk30board的主要区别在于AB分区增加slotselect挂载参数(system/vendor/odm/product增加 slotselect参数),同时将exernal\_sd, frp, parameter, baseparameter, resource的分区节点添加进去,并更改 data区的挂载方式选项。

一个参考文件如下:

device\rockchip\rk3399\rk3399\_Android12\recovery.fstab\_AB:

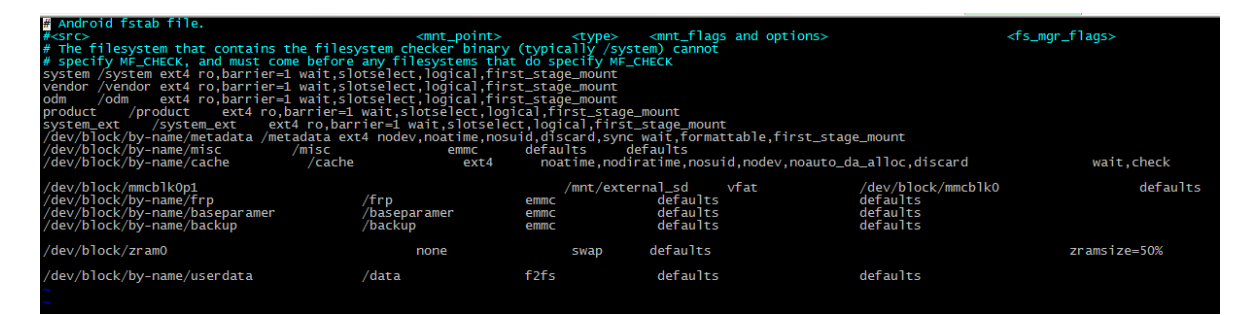

(2) device\rockchip\rkxxx下的BoardConfig中导入AB配置,包括TARGET\_RECOVERY\_FSTAB,使其指向刚刚创建的recovery.fstab\_AB文件。

```
device\rockchip\rk3399\rk3399 Android12\BoardConfig.mk:
diff --git a/ rk3399/rk3399 Android12/BoardConfig.mk b/
rk3399/rk3399_Android12/BoardConfig.mk
index 1e78940..159a3b6 100755
--- a/ rk3399/rk3399 Android12/BoardConfig.mk
+++ b/ rk3399/rk3399 Android12/BoardConfig.mk
+# AB image definition
+BOARD_USES_AB_IMAGE := true
+BOARD ROCKCHIP VIRTUAL AB ENABLE := false
+
+ifeq ($(strip $(BOARD USES AB IMAGE)), true)
    include device/rockchip/common/BoardConfig AB.mk
     TARGET_RECOVERY_FSTAB := device/rockchip/
^{+}
rk3399/rk3399_Android11/recovery.fstab_AB
+endif
```

### 2.1.2 Android 13系统配置

Android 13系统的配置包括:

```
1.在device\rockchip\rkxxx\BoardConfig.mk中打开AB升级配置项。
将BOARD_USES_AB_IMAGE配置设置为true,默认为false.
以rk3326为例:
```

vim device/rockchip/rk3326\_s/BoardConfig.mk
#AB image definition
-BOARD\_USES\_AB\_IMAGE := false
+BOARD\_USES\_AB\_IMAGE := true

#### 注意:

(1)如果要开启虚拟AB功能(不建议,对升级性能有影响),则需要同时配置
BOARD\_USES\_AB\_IMAGE 和BOARD\_ROCKCHIP\_VIRTUAL\_AB\_ENABLE为true,即:
-BOARD\_USES\_AB\_IMAGE := false
-BOARD\_ROCKCHIP\_VIRTUAL\_AB\_ENABLE := false
+BOARD\_USES\_AB\_IMAGE := true
+BOARD\_ROCKCHIP\_VIRTUAL\_AB\_ENABLE := true

 (2)从Android 13开始支持压缩的虚拟AB功能,如果要开启压缩的虚拟AB功能(不建议,对升级性能 有影响),则需要同时配置BOARD\_USES\_AB\_IMAGE、
 BOARD\_ROCKCHIP\_VIRTUAL\_AB\_ENABLE和BOARD\_ROCKCHIP\_VIRTUAL\_AB\_COMPRESSION 为true,即: -BOARD\_USES\_AB\_IMAGE := false -BOARD\_ROCKCHIP\_VIRTUAL\_AB\_ENABLE := false +BOARD\_USES\_AB\_IMAGE := true +BOARD\_ROCKCHIP\_VIRTUAL\_AB\_ENABLE := true +BOARD\_ROCKCHIP\_VIRTUAL\_AB\_COMPRESSION := false

2.在对应的device\rockchip\rkxxx目录下,确认是否已经有recovery.fstab\_AB文件,如果已有,则直接跳过这一步;如果没有recovery.fstab\_AB文件,则按如下步骤执行:

(1)新增针对AB的recovery fstab文件recovery.fstab\_AB

与对应的fstab.rk30board的主要区别在于AB分区增加slotselect挂载参数(system/vendor/odm/product增加 slotselect参数),同时将exernal\_sd, frp, parameter, baseparameter, resource的分区节点添加进去,并更改 data区的挂载方式选项。

一个参考文件如下:

device\rockchip\rk3399\rk3399\_Android12\recovery.fstab\_AB:

| # Android fstab file.                       |                                |                |                                                        |                           |                               |
|---------------------------------------------|--------------------------------|----------------|--------------------------------------------------------|---------------------------|-------------------------------|
| # <src></src>                               | <mnt_point></mnt_point>        | <type></type>  | <pre><mnt_flags and="" o<="" pre=""></mnt_flags></pre> | ptions>                   | <fs_mgr_flags></fs_mgr_flags> |
| # The filesystem that contains t            | the filesystem checker binary  | (typically /sy | /stem) cannot                                          |                           |                               |
| <pre># specify MF_CHECK, and must com</pre> | ne before any filesystems that | do specify M   | _CHECK                                                 |                           |                               |
| system /system ext4 ro,barrier=1            | L wait,slotselect,logical,firs | t_stage_mount  |                                                        |                           |                               |
| vendor /vendor ext4 ro,barrier=1            | L wait,slotselect,logical,firs | t_stage_mount  |                                                        |                           |                               |
| odm /odm ext4 ro,barrier=1                  | L wait,slotselect,logical,firs | t_stage_mount  |                                                        |                           |                               |
| product /product ext4 ro,b                  | oarrier=1 wait,slotselect,logi | cal,first_sta  | ge_mount                                               |                           |                               |
| system_ext /system_ext ext                  | t4 ro,barrier=1 wait,slotselec | t,logical,firs | st_stage_mount                                         |                           |                               |
| /dev/block/by-name/metadata /met            | tadata ext4 nodev,noatime,nosu | id,discard,sy  | nc wait,formattable,                                   | first_stage_mount         |                               |
| /dev/block/by-name/misc                     | /misc emmc                     | defaults       | defaults                                               |                           |                               |
| /dev/block/by-name/cache                    | /cache ext4                    | noatime, no    | diratime,nosuid,node                                   | v,noauto_da_alloc,discard | wait,check                    |
| (dev. (b)] = -1; (b)]+0;-1                  |                                | 1              |                                                        | (                         | 1-61+-                        |
| /dev/block/mmcblk0p1                        | /E                             | /mnt/ext       | ternal_sd vrat                                         | /dev/block/mmcblku        | deraults                      |
| /dev/block/by-name/trp                      | /тгр                           | emmc           | deraults                                               | deraults                  |                               |
| /dev/block/by-name/baseparamer              | /baseparamer                   | emmc           | derautts                                               | derautus                  |                               |
| /dev/block/by-name/backup                   | /васкир                        | emmc           | deraults                                               | deraults                  |                               |
| /dov/block/znam0                            | nona                           | CW2D           | dofaults                                               |                           | zromsizo-50%                  |
| /dev/brock/21 allio                         | none                           | Swap           | ueraures                                               |                           | 21 allis 126-30%              |
| /dev/block/by-name/userdata                 | e teb/                         | fofe           | defaults                                               | defaults                  |                               |
| ~                                           | / occes                        |                |                                                        | acriati co                |                               |
| ~                                           |                                |                |                                                        |                           |                               |
|                                             |                                |                |                                                        |                           |                               |

(2) device\rockchip\rkxxx下的BoardConfig中导入AB配置,包括TARGET\_RECOVERY\_FSTAB,使其指向刚刚创建的recovery.fstab\_AB文件。

```
device\rockchip\rk3399\rk3399 Android12\BoardConfig.mk:
diff --git a/ rk3399/rk3399 Android12/BoardConfig.mk b/
rk3399/rk3399_Android12/BoardConfig.mk
index 1e78940..159a3b6 100755
--- a/ rk3399/rk3399 Android12/BoardConfig.mk
+++ b/ rk3399/rk3399 Android12/BoardConfig.mk
+# AB image definition
+BOARD USES AB IMAGE := true
+BOARD ROCKCHIP VIRTUAL AB ENABLE := false
+
+ifeq ($(strip $(BOARD USES AB IMAGE)), true)
    include device/rockchip/common/BoardConfig AB.mk
    TARGET RECOVERY FSTAB := device/rockchip/
+
rk3399/rk3399 Android11/recovery.fstab AB
+endif
```

### 2.2 kernel dts 配置

对于Android >=12来说, kernel不需要任何配置。

### 2.3 uboot 配置

在uboot中,针对具体芯片的配置文件,添加CONFIG\_ANDROID\_AB=y配置项,参考配置如下截图所示:

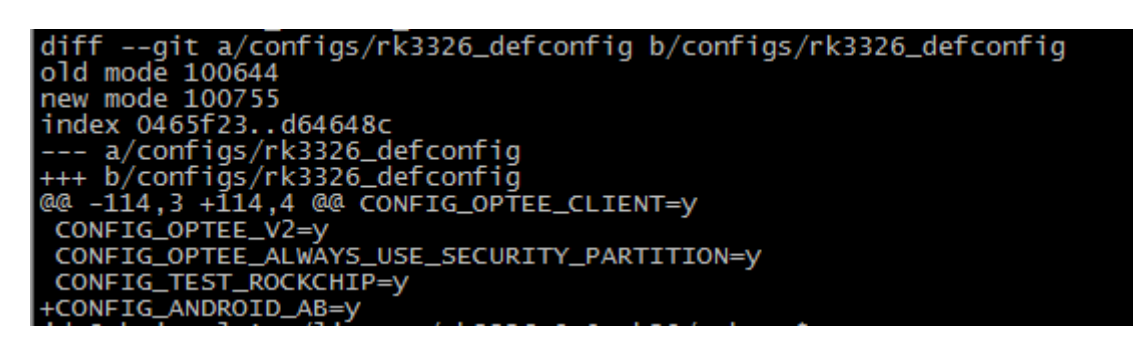

### 2.4 开发烧写工具增加分区

下载工具增加B分区的下载项,同时所有AB分区都烧写相同的固件。

对于>=Android 12来说,根据"3.AB系统与OTA包编译"指令完成编译后,在rockdev/xxxx/下自动产生 config.cfg文件,将该配置文件替换RKDevTool工具下的同名文件,然后再重新打开RKDevTool即可,不 需要手动配置。

一个烧写工具截图如下:

| #      |                   | ++h++        | 夕宁            | 收久                                          | -6 |
|--------|-------------------|--------------|---------------|---------------------------------------------|----|
| #<br>1 |                   | 1611<br>1611 | 197<br>Loader | RHII<br>RIVE some VARVeb3399 ARVARVAVE dish |    |
| 2      | 1                 | 0×00000000   | Parameter     | F:\F_sync_\AB\rk3399_AB\AB\AVB_diab         |    |
| 3      | <b>T</b>          | 0x00004000   | Uboot a       | F:\F svnc \AB\rk3399 AB\uboot debug         |    |
| 4      |                   | 0x00006000   | Vboot b       | F:\F sync \AB\rk3399 AB\uboot debug         | =  |
| 5      |                   | 0x00008000   | <br>trust_a   | F:\F_sync_\AB\rk3399_AB\AB\AVB_diab         |    |
| 6      |                   | 0x0000A000   | trust_b       | F:\F_sync_\AB\rk3399_AB\AB\AVB_diab         |    |
| 7      |                   | 0x0000C000   | Misc          | F:\F_sync_\AB\rk3399_AB\AB\AVB_diab         |    |
| 8      |                   | 0x00028000   | Dtbo_a        | F:\F_sync_\AB\rk3399_AB\AB\AVB_diab         |    |
| 9      |                   | 0x0002A000   | Dtbo_b        | F:\F_sync_\AB\rk3399_AB\AB\AVB_diab         |    |
| 10     |                   | 0x0002C000   | vbmeta_a      | F:\F_sync_\AB\rk3399_AB\AB\AVB_diab         |    |
| 11     | $\mathbf{\nabla}$ | 0x0002C800   | vbmeta_b      | F:\F_sync_\AB\rk3399_AB\AB\AVB_diab         |    |
| 12     | $\mathbf{\nabla}$ | 0x0002D000   | Boot_a        | F:\F_sync_\AB\rk3399_AB\Non\Image=r         |    |
| 13     | $\mathbf{\nabla}$ | 0x0004D000   | Boot_b        | F:\F_sync_\AB\rk3399_AB\Non\Image=r         | -  |
| 4 m    |                   |              |               |                                             |    |

注意,对于rk3566/rk3568/rk3588等芯片来说,没有trust分区,则不需要trust\_a和trust\_b分区。

## 3. AB系统与OTA包编译

编译AB系统固件步骤(务必按如下步骤执行): lunch xxx make installclean -j16 OR make clean -j16 make -j16 make dist -j16 mkimage\_ab.sh ota 注意:

1.开启AB后,第一次需要make clean后再编译。 2.差异包的编译方法与非AB一致。

## 4. 验证方法(客户端与服务器)

在无缝升级过程中,升级包可以一边下载,一边升级。这时候需要有一个HTTP服务器和一个升级客户端。

请使用以下update\_device.py验证。至于产品化的升级客户端和升级服务器需要客户自行搭建,升级客户端可以参考Android默认提供的update\_engine\_client。关于update\_engine\_client的使用方法请参考如下验证方法update\_device.py,该脚本就是通过adb最终调用update\_engine\_client来实现升级的。

验证方法: update\_device.py

update\_device.py脚本通过adb方式,将主机变成HTTP服务器,然后调用update\_engine\_client来实现无缝升级。

使用方法如下:

在主机中执行如下命令(请确保该主机adb功能和python环境正常):

system/update\_engine/scripts/update\_device.py {升级包名字}

#### 示例如下:

|    | ]dy@]dy-Latitude-E6440:/media/jdy/LDSecond/rK3326/rK3326_8.X                                                                                                    |
|----|----------------------------------------------------------------------------------------------------|
|    | jdy@jdy-Latitude-E6440:/media/jdy/LDSecond/rk3326/rk3326_8.X\$ sudo system/update_engine/scripts/update_device.py ~/rk3326_evb-ota-eng.jdy.zi                                                                                                    |
| Ð  | [sudo] idy 的密码:                                                                                                    |
|    | INFO: cont: Pupping: add reverse tcp:1234 tcp:37213                                                                                                    |
|    | TNEOLOOCT:Duning add chall su & undate enjine clientundatefollowpavload=http://127.0.0.1:1234/pavloadoffset=5501size=451914j                                                                                                    |
|    | had a set is used and sheet as a spear set in the sheet of the part of the part of the set of the set of the s |
|    |                                                                                                    |
|    |                                                                                                    |
|    | METADATA_HASH=S/dt)40HgFLYp/acitiotekoojaursouwerus4byyco=                                                                                                    |
|    | METADATA_SIZE=59119                                                                                                    |
|    | USER_AGENT=Dalvik (something, something)                                                                                                    |
|    | NETWORK_ID=0                                                                                                    |
| 1  |                                                                                                    |
|    | <pre>[INF0:update_engine_client_android.cc(90)] onStatusUpdate(UPDATE_STATUS_IDLE (0), 0)</pre>                                                                                                    |
| -  | [INF0:update_engine_client_android.cc(90)] onStatusUpdate(UPDATE_STATUS_UPDATE_AVAILABLE (2), 0)                                                                                                    |
|    | 127.0.0.1 [17/Jul/2018 17:24:40] "GET /payload HTTP/1.1" 206 -                                                                                                    |
| 1  | INFO:root:Serving request for /payload from /home/jdy/rk3326_evb-ota-eng.jdy.ztp [5501, 451920072) tength: 4519145/1                                                                                                    |
|    | [INFO:update_engine_client_android.cc(90)] onStatusUpdate(UPDATE_STATUS_DOWNLOADING (3), 4.842296-05)                                                                                                    |
| 20 | [INFO:update_engine_client_android.cc(90)] onStatusUpdate(UPDATE_STATUS_DOWNLOADING (3), 0.0100547)                                                                                                    |
| 5  | [INFO:update_engine_client_android.cc(90)] onStatusUpdate(UPDATE_STATUS_DOWNLOADING (3), 0.020001)                                                                                                    |
|    | [INFO:update_engine_client_android.cc(90)] onStatusUpdate(UPDATE_STATUS_DOWNLOADING (3), 0.03000/3)                                                                                                    |
|    | [INFO:update_engine_client_android.cc(90)] onStatusUpdate(UPDATE_STATUS_DOWNLOADING (3), 0.0400735)                                                                                                    |
| 1  | [INFO:update engine_client_android.cc(90)] onStatusUpdate(UPDATE_STATUS_DOWNLOADING (3), 0.0500798)                                                                                                    |
|    | [INFO:update_engine_client_android.cc(90)] onStatusUpdate(UPDATE_STATUS_DOWNLOADING (3), 0.0000001)                                                                                                    |
|    | [INF0:update_engine_client_android.cc(90)] onStatusUpdate(UPDATE_STATUS_DOWNLOADING (3), 0.0700924)                                                                                                    |
|    | [INFO:update_engine_client_android.cc(90)] onStatusUpdate(UPDATE_SIATUS_DUMHLOADING (3), 0.0000907)                                                                                                    |
| 1  | [INFO:update_engine_client_android.cc(90)] onStatusUpdate(UPDATE_STATUS_DOWNLOADING (3), 0.0000047)                                                                                                    |
| 1  | [INFO:update_engine_client_android.cc(90)] onStatusUpdate(UPDAte_SIATUS_UUMALOADING (5), 0.100111)                                                                                                    |
|    | [INFO:update_engine_client_android.cc(90)] onstatusUpdate(update_units_status_boling(3), 0.120124)                                                                                                    |
|    | [INFO:update_engine_client_android.cc(90)] onstatusUpdate(UPDATE_STATUS_DOWNLOADING (3), 0.13013)                                                                                                    |
| Ľ  | [INFO:update_engine_client_android.cc(90)] UnstatusUndate(UPDATE_STATUS_DOWNLOADING (3), 0.140136)                                                                                                    |
|    | [INFO:update engine citent_and otd.cc(00)] onStatusUpdate(UPDATE STATUS_DOWNLOADING (3), 0.150143)                                                                                                    |
| đ  | [INFO: update engine_client and old cc(90)] onStatusUpdate(UPDATE_STATUS_DOWNLOADING (3), 0.160149)                                                                                                    |
|    | INFO: update_engthe_client_android.cc(90)] onStatusUpdate(UPDATE_STATUS_DOWNLOADING (3), 0.170155)                                                                                                    |
| R  | [INFO:update_engine_client_android.cc(90)] onStatusUpdate(UPDATE_STATUS_DOWNLOADING (3), 0.180161)                                                                                                    |
|    | Line oupdate engine client android.cc(90)] onStatusUpdate(UPDATE_STATUS_DOWNLOADING (3), 0.190108)                                                                                                    |
| Ĩ  | [INFO:update engine client_android.cc(90)] onStatusUpdate(UPDATE_STATUS_DOWNLOADING (3), 0.2001/4)                                                                                                    |
|    | [INFO:update_engine_client_android.cc(90)] onStatusUpdate(UPDATE_STATUS_DOWNLOADING (5), 0.22010)                                                                                                    |
|    | [INFO:update_engine_client_android.cc(90)] onStatusUpdate(UPDATE_SIATUS_DOWNLOADING (3), 0.230193)                                                                                                    |
| 1  | [INFO:update_engine_client_android.cc(90)] onstatusUpdate(upnate_STATUS_DOWNLOADING (3), 0.240199)                                                                                                    |
|    | [INFO:update_engine_client_android.cc(90)] onstatusUpdate(Update_STATUS_DOWNLOADING (3), 0.250205)                                                                                                    |

| <pre>[INF0:update_engine_client_android.cc(90)]<br/>[INF0:update_engine_client_android.cc(90)]<br/>[INF0:update_engine_client_android.cc(90)]</pre> | onStatusUpdate(UPDATE_STATUS_DOWNLOADING (3), 0.230193)<br>onStatusUpdate(UPDATE_STATUS_DOWNLOADING (3), 0.240199)<br>onStatusUpdate(UPDATE_STATUS_DOWNLOADING (3), 0.260205)<br>onStatusUpdate(UPDATE_STATUS_DOWNLOADING (3), 0.260212)<br>onStatusUpdate(UPDATE_STATUS_DOWNLOADING (3), 0.260224)<br>onStatusUpdate(UPDATE_STATUS_DOWNLOADING (3), 0.280224)<br>onStatusUpdate(UPDATE_STATUS_DOWNLOADING (3), 0.280224)<br>onStatusUpdate(UPDATE_STATUS_DOWNLOADING (3), 0.380237)<br>onStatusUpdate(UPDATE_STATUS_DOWNLOADING (3), 0.380237)<br>onStatusUpdate(UPDATE_STATUS_DOWNLOADING (3), 0.330243)<br>onStatusUpdate(UPDATE_STATUS_DOWNLOADING (3), 0.330256)<br>onStatusUpdate(UPDATE_STATUS_DOWNLOADING (3), 0.380256)<br>onStatusUpdate(UPDATE_STATUS_DOWNLOADING (3), 0.380256)<br>onStatusUpdate(UPDATE_STATUS_DOWNLOADING (3), 0.380256)<br>onStatusUpdate(UPDATE_STATUS_DOWNLOADING (3), 0.380256)<br>onStatusUpdate(UPDATE_STATUS_DOWNLOADING (3), 0.380256)<br>onStatusUpdate(UPDATE_STATUS_DOWNLOADING (3), 0.380256)<br>onStatusUpdate(UPDATE_STATUS_DOWNLOADING (3), 0.380256)<br>onStatusUpdate(UPDATE_STATUS_DOWNLOADING (3), 0.380256)<br>onStatusUpdate(UPDATE_STATUS_DOWNLOADING (3), 0.380256)<br>onStatusUpdate(UPDATE_STATUS_DOWNLOADING (3), 0.380256)<br>onStatusUpdate(UPDATE_STATUS_DOWNLOADING (3), 0.380287)<br>onStatusUpdate(UPDATE_STATUS_DOWNLOADING (3), 0.380281)<br>onStatusUpdate(UPDATE_STATUS_DOWNLOADING (3), 0.380281)<br>onStatusUpdate(UPDATE_STATUS_DOWNLOADING (3), 0.380281)<br>onStatusUpdate(UPDATE_STATUS_DOWNLOADING (3), 0.380287)<br>onStatusUpdate(UPDATE_STATUS_DOWNLOADING (3), 0.380283)<br>onStatusUpdate(UPDATE_STATUS_DOWNLOADING (3), 0.390293)<br>onStatusUpdate(UPDATE_STATUS_DOWNLOADING (3), 0.390293)<br>onStatusUpdate(UPDATE_STATUS_DOWNLOADING (3), 0.4803)<br>onStatusUpdate(UPDATE_STATUS_DOWNLOADING (3), 0.4803)<br>onStatusUpdate(UPDATE_STATUS_DOWNLOADING (3), 0.4803)<br>onStatusUpdate(UPDATE_STATUS_DOWNLOADING (3), 0.4803)<br>onStatusUpdate(UPDATE_STATUS_DOWNLOADING (3), 0.4803)<br>onStatusUpdate(UPDATE_STATUS_DOWNLOADING (3), 0.4803)<br>onStatusUpdate(UPDATE_STATUS_DOWNLOADING (3), 0.48030)<br>onStatu |
|----------------------------------------------------------------------------------------------------|----------------------------------------------------------------------------------------------------|
| <pre>[INFO:update_engine_Client_android.cc(90)]<br/>[INFO:update_engine_Client_android.cc(90)]<br/>[INFO:update_engine_Client_android.cc(90)]</pre>                                                | OnStatusUpdate(UPDATE_STATUS_DOWNLOADING (3), 0.420312)<br>onStatusUpdate(UPDATE_STATUS_DOWNLOADING (3), 0.420312)<br>onStatusUpdate(UPDATE_STATUS_DOWNLOADING (3), 0.440325)<br>onStatusUpdate(UPDATE_STATUS_DOWNLOADING (3), 0.440337)<br>onStatusUpdate(UPDATE_STATUS_DOWNLOADING (3), 0.440337)<br>onStatusUpdate(UPDATE_STATUS_DOWNLOADING (3), 0.440337)<br>onStatusUpdate(UPDATE_STATUS_DOWNLOADING (3), 0.440337)<br>onStatusUpdate(UPDATE_STATUS_DOWNLOADING (3), 0.440337)<br>onStatusUpdate(UPDATE_STATUS_DOWNLOADING (3), 0.440344)<br>onStatusUpdate(UPDATE_STATUS_DOWNLOADING (3), 0.440356)<br>onStatusUpdate(UPDATE_STATUS_DOWNLOADING (3), 0.540362)<br>onStatusUpdate(UPDATE_STATUS_DOWNLOADING (3), 0.550362)<br>onStatusUpdate(UPDATE_STATUS_DOWNLOADING (3), 0.520375)<br>onStatusUpdate(UPDATE_STATUS_DOWNLOADING (3), 0.530381)<br>onStatusUpdate(UPDATE_STATUS_DOWNLOADING (3), 0.550394)<br>onStatusUpdate(UPDATE_STATUS_DOWNLOADING (3), 0.5604)<br>onStatusUpdate(UPDATE_STATUS_DOWNLOADING (3), 0.5604)<br>onStatusUpdate(UPDATE_STATUS_DOWNLOADING (3), 0.5604)<br>onStatusUpdate(UPDATE_STATUS_DOWNLOADING (3), 0.5704060)<br>onStatusUpdate(UPDATE_STATUS_DOWNLOADING (3), 0.5704061)<br>onStatusUpdate(UPDATE_STATUS_DOWNLOADING (3), 0.580413)<br>onStatusUpdate(UPDATE_STATUS_DOWNLOADING (3), 0.580413)   |
| <pre>[INF0:update_engine_Client_android.cc(90)]<br/>[INF0:update_engine_Client_android.cc(90)]<br/>[INF0:update_engine_Client_android.cc(90)]<br/>[INF0:update_engine_Client_android.cc(90)]<br/>[INF0:update_engine_Client_android.cc(90)]<br/>[INF0:update_engine_Client_android.cc(<br/>[INF0:update_engine_Client_android.cc(<br/>[INF0:update_engine_Client_android.cc(<br/>[INF0:update_engine_Client_android.cc(<br/>[INF0:update_engine_Client_android.cc(<br/>[INF0:update_engine_Client_android.cc(<br/>[INF0:update_engine_Client_android.cc(<br/>[INF0:update_engine_Client_android.cc(<br/>[INF0:update_engine_Client_android.cc(<br/>[INF0:update_engine_Client_android.cc(<br/>[INF0:update_engine_Client_android.cc(<br/>[INF0:update_engine_Client_android.cc(]]]</pre>                                                                                                    | OnStatusUpdate(UPDATE_STATUS_DOWNLOADING (3), 0.600423)         onStatusUpdate(UPDATE_STATUS_DOWNLOADING (3), 0.630443)         onStatusUpdate(UPDATE_STATUS_DOWNLOADING (3), 0.630444)         onStatusUpdate(UPDATE_STATUS_DOWNLOADING (3), 0.630444)         onStatusUpdate(UPDATE_STATUS_DOWNLOADING (3), 0.630444)         onStatusUpdate(UPDATE_STATUS_DOWNLOADING (3), 0.630444)         onStatusUpdate(UPDATE_STATUS_DOWNLOADING (3), 0.650457)         90)] onStatusUpdate(UPDATE_STATUS_DOWNLOADING (3), 0.790545)         90)] onStatusUpdate(UPDATE_STATUS_DOWNLOADING (3), 0.800551)         90)] onStatusUpdate(UPDATE_STATUS_DOWNLOADING (3), 0.810557)         90)] onStatusUpdate(UPDATE_STATUS_DOWNLOADING (3), 0.820563)         90)] onStatusUpdate(UPDATE_STATUS_DOWNLOADING (3), 0.83057)         90)] onStatusUpdate(UPDATE_STATUS_DOWNLOADING (3), 0.840576)                                                                                                    |
| <pre>[INFO:update_engine_client_android.cc(<br/>[INFO:update_engine_client_android.cc(<br/>[INFO:update_engine_client_android.cc(</pre>                                                                                                    | <pre>90] onStatusUpdate(UPDATE_STATUS_DOWNLOADING (3), 0.850582)<br/>90] onStatusUpdate(UPDATE_STATUS_DOWNLOADING (3), 0.860589)<br/>90] onStatusUpdate(UPDATE_STATUS_DOWNLOADING (3), 0.870595)<br/>90] onStatusUpdate(UPDATE_STATUS_DOWNLOADING (3), 0.890607)<br/>90] onStatusUpdate(UPDATE_STATUS_DOWNLOADING (3), 0.900614)<br/>90] onStatusUpdate(UPDATE_STATUS_DOWNLOADING (3), 0.91062)<br/>90] onStatusUpdate(UPDATE_STATUS_DOWNLOADING (3), 0.920626)<br/>90] onStatusUpdate(UPDATE_STATUS_DOWNLOADING (3), 0.920633)<br/>90] onStatusUpdate(UPDATE_STATUS_DOWNLOADING (3), 0.9206363)<br/>90] onStatusUpdate(UPDATE_STATUS_DOWNLOADING (3), 0.940639)<br/>90] onStatusUpdate(UPDATE_STATUS_DOWNLOADING (3), 0.950645)<br/>90] onStatusUpdate(UPDATE_STATUS_DOWNLOADING (3), 0.950645)<br/>90] onStatusUpdate(UPDATE_STATUS_DOWNLOADING (3), 0.970658)<br/>90] onStatusUpdate(UPDATE_STATUS_DOWNLOADING (3), 0.970658)<br/>90] onStatusUpdate(UPDATE_STATUS_DOWNLOADING (3), 0.980664)<br/>90] onStatusUpdate(UPDATE_STATUS_DOWNLOADING (3), 0.980664)</pre>                                                                                                    |
| <pre>[INF0:update_engine_client_android.cc(<br/>[INF0:update_engine_client_android.cc(<br/>[INF0:update_engine_client_android.cc(</pre>                                                                                                    | <pre>90)] onStatusUpdate(UPDATE_STATUS_FINALIZING (S), 0)<br/>90)] onStatusUpdate(UPDATE_STATUS_FINALIZING (S), 0)<br/>90)] onStatusUpdate(UPDATE_STATUS_FINALIZING (S), 0.01)<br/>90)] onStatusUpdate(UPDATE_STATUS_FINALIZING (S), 0.03)<br/>90)] onStatusUpdate(UPDATE_STATUS_FINALIZING (S), 0.05)<br/>90)] onStatusUpdate(UPDATE_STATUS_FINALIZING (S), 0.08)<br/>90)] onStatusUpdate(UPDATE_STATUS_FINALIZING (S), 0.08)<br/>90)] onStatusUpdate(UPDATE_STATUS_FINALIZING (S), 0.11)<br/>90)] onStatusUpdate(UPDATE_STATUS_FINALIZING (S), 0.12)<br/>90)] onStatusUpdate(UPDATE_STATUS_FINALIZING (S), 0.13)<br/>90)] onStatusUpdate(UPDATE_STATUS_FINALIZING (S), 0.13)<br/>90)] onStatusUpdate(UPDATE_STATUS_FINALIZING (S), 0.14)<br/>90)] onStatusUpdate(UPDATE_STATUS_FINALIZING (S), 0.16)<br/>90)] onStatusUpdate(UPDATE_STATUS_FINALIZING (S), 0.17)<br/>90)] onStatusUpdate(UPDATE_STATUS_FINALIZING (S), 0.17)<br/>90)] onStatusUpdate(UPDATE_STATUS_FINALIZING (S), 0.17)<br/>90)] onStatusUpdate(UPDATE_STATUS_FINALIZING (S), 0.17)<br/>90)] onStatusUpdate(UPDATE_STATUS_FINALIZING (S), 0.21)</pre>                                                                                                    |
| [INFO:update_engine_client_android.cc(<br>[INFO:update_engine_client_android.cc(<br>[INFO:update_engine_client_android.cc(<br>[INFO:update_engine_client_android.cc(<br>[INFO:update_engine_client_android.cc(<br>INFO:update_engine_client_android.cc(                                                                                                    | 90)] onStatusUpdate(UPDATE_STATUS_FIMALIZING (5), 0.23)<br>90)] onStatusUpdate(UPDATE_STATUS_FIMALIZING (5), 0.23)<br>90)] onStatusUpdate(UPDATE_STATUS_FIMALIZING (5), 0.25)<br>90)] onStatusUpdate(UPDATE_STATUS_FIMALIZING (5), 0.26)<br>90)] onStatusUpdate(UPDATE_STATUS_FIMALIZING (5), 0.29)                                                                                                    |

| [INFO:update engine client android cc(00)]  |                                                                   |
|---------------------------------------------|-------------------------------------------------------------------|
| [INFO: update engine client android en(00)] | onStatusUpdate(UPDATE_STATUS_FINALIZING (5), 0.53)                |
| [INFO:update engine client android ac(00)]  | onStatusUpdate(UPDATE_STATUS_FINALIZING (5), 0.55)                |
| [INFO:update engine client android cc(90)]  | onStatusUpdate(UPDATE_STATUS_FINALIZING (5), 0.56)                |
| [INFO:update engine_client_android.cc(90)]  | onStatusUpdate(UPDATE_STATUS_FINALIZING (5), 0.58)                |
| [INFO:update_engine_client_android.cc(90)]  | onStatusUpdate(UPDATE_STATUS_FINALIZING (5), 0.6)                 |
| [INFO:update_engine_client_android.cc(90)]  | onStatusUpdate(UPDATE_STATUS_FINALIZING (5), 0.61)                |
| [INFO:update_engine_client_android.cc(90)]  | onStatusUpdate(UPDATE_STATUS_FINALIZING (5), 0.62)                |
| [INFO:update_engine_client_android.cc(90)]  | onStatusUpdate(UPDATE_STATUS_FINALIZING (5), 0.64)                |
| [INFO:update_engine_client_android.cc(90)]  | onStatusUpdate(UPDATE_STATUS_FINALIZING (5), 0.65)                |
| [INFO:update_engine_client_android.cc(90)]  | onStatusUpdate(UPDATE_STATUS_FINALIZING (5), 0.66)                |
| [INFO: update_engine_client_android.cc(90)] | onStatusUpdate(UPDATE_STATUS_FINALIZING (5), 0.68)                |
| [INFO:update_engine_client_android.cc(90)]  | onStatusUpdate(UPDATE_STATUS_FINALIZING (5), 0.7)                 |
| [INFO: update_engine_client_android.cc(90)] | onStatusUpdate(UPDATE_STATUS_FINALIZING (5), 0.71)                |
| [INFO: update_engine_client_android.cc(90)] | onStatusUpdate(UPDATE_STATUS_FINALIZING (5), 0.73)                |
| [INFO:update_engine_client_android.cc(90)]  | onStatusUpdate(UPDATE_STATUS_FINALIZING (5), 0.74)                |
| [INFO: update_engine_client_android.cc(90)] | onStatusUpdate(UPDATE_STATUS_FINALIZING (5), 0.75)                |
| [INFO: update_engine_client_android.cc(90)] | onStatusUpdate(UPDATE_STATUS_FINALIZING (5), 0.77)                |
| [INFO: update_engine_client_android.cc(90)] | onStatusUpdate(UPDATE_STATUS_FINALIZING (5), 0.78)                |
| [INFO: update_engine_client_android.cc(90)] | onStatusUpdate(UPDATE_STATUS_FINALIZING (5), 0.79)                |
| [INFO:update_engine_client_android.cc(90)]  | onStatusUpdate(UPDATE_STATUS_FINALIZING (5), 0.81)                |
| [INFO:update_engine_client_android.cc(90)]  | onStatusUpdate(UPDATE_STATUS_FINALIZING (5), 0.83)                |
| [INFO: update_engine_client_android.cc(90)] | onStatusUpdate(UPDATE_STATUS_FINALIZING (5), 0.84)                |
| [INFO:update_engine_client_android.cc(90)]  | onStatusUpdate(UPDATE_STATUS_FINALIZING (5), 0.86)                |
| [INFO:update_engine_client_android.cc(90)]  | onStatusUpdate(UPDATE_STATUS_FINALIZING (5), 0.87)                |
| [INFO:update_engine_client_android.cc(90)]  | onStatusUpdate(UPDATE_STATUS_FINALIZING (5), 0.88)                |
| [INFO:update_engine_client_android.cc(90)]  | onStatusUpdate(UPDATE_STATUS_FINALIZING (5), 0.9)                 |
| [INFO:update_engine_client_android.cc(90)]  | onStatusUpdate(UPDATE_STATUS_FINALIZING (5), 0.91)                |
| [INFO:update_engine_client_android.cc(90)]  | onStatusUpdate(UPDATE_STATUS_FINALIZING (5), 0.92)                |
| [INFO:update_engine_client_android.cc(90)]  | onStatusUpdate(UPDATE_STATUS_FINALIZING (5), 0.94)                |
| [INFO:update_engine_client_android.cc(90)]  | onStatusUpdate(UPDATE_STATUS_FINALIZING (5), 0.95)                |
| [INFO:update_engine_client_android.cc(90)]  | onStatusUpdate(UPDATE_STATUS_FINALIZING (5), 0.96)                |
| [INFO:update_engine_client_android.cc(90)]  | onStatusUpdate(UPDATE_STATUS_FINALIZING (5), 0.97)                |
| [INFO:update_engine_client_android.cc(90)]  | onStatusUpdate(UPDATE_STATUS_FINALIZING (5), 0.99)                |
| [INFO:update_engine_client_android.cc(90)]  | <pre>onStatusUpdate(UPDATE_STATUS_FINALIZING (5), 1)</pre>        |
| [INFO:update_engine_client_android.cc(90)]  | <pre>onStatusUpdate(UPDATE_STATUS_FINALIZING (5), 1)</pre>        |
| [INFO:update_engine_client_android.cc(90)]  | onStatusUpdate(UPDATE_STATUS_FINALIZING (5), 1)                   |
| INFO:update_engine_client_android.cc(90)]   | onStatusUpdate(UPDATE_STATUS_UPDATED_NEED_REBOOT (6), 0)          |
| [INFO:update_engine_client_android.cc(98)]  | onPayloadApplic <del>ationComplete(ErrorCode::kSuccess</del> (θ)) |
| INFO:root:Running: adb reverseremove tcp    | :1234                                                             |
| INFO:root:Server Terminated                 |                                                                   |
| jdy@jdy-Latitude-E6440:/media/jdy/LDSecond/ | rk3326/rk3326_8.X\$                                               |

上面的截图展示了完整的升级过程,升级成功后,会有UPDATE\_STATUS\_UPDATED\_NEED\_REBOOT 地打印信息,如上截图所示。此时手动重启设备,就可以切换到新的升级后的系统。

### 5. 注意事项

| 1. 打包生成update.img时要注意 | 意修改package-file增加对应的分区。 |
|-----------------------|-------------------------|
| 比如trust和uboot配置如下,    | 其他分区类似。                 |

trust\_a Image/trust.img

trust\_b Image/trust.img

- uboot\_a Image/uboot.img
- uboot\_b Image/uboot.img

注意,对于rk3566/rk3568/rk3588等芯片来说,没有trust分区,则不需要trust\_a和trust\_b分区。

## 6. A/B miniloader OTA

Miniloader是Rockchip平台的一级引导程序,正常情况下该固件不需要进行OTA升级,并且也不建议这么做,在特殊情况下,如果需要对miniloader进行OTA升级,针对Rockchip A/B系统平台,可采用本节介绍的方案来实现。

需要注意的是该miniloader OTA升级包与正常的A/B升级包没有任何关系,相互独立。也就是说当有需要升级A/B系统中的miniloader时需按照本节6.1介绍的方法生成对应的miniloader升级包,并且客户端需按照6.2的说明进行开发(在升级miniloader升级包时执行6.2的参考指令后会进入recovery模式升级A/B系统的miniloader,升级完成后自动重启)。

### 6.1 rkloader升级包构建

对于>=Android 12来说,以OTA方式完成固件编译后(即make installcelan && make -j16 && make dist - j16 && ./mkimage\_ab.sh ota),在rockdev下自动生成的update\_loader.zip文件就是rk loader OTA升级包。

## 6.2 升级命令参考

升级客户端apk可参考如下命令方式实现:

```
adb root
adb push update.zip /cache/
adb shell "echo \"--fw_rkloader=/cache/update.zip\" > /cache/recovery/command"
adb reboot recovery
```